## **Essex Care Search**

Provider Room Summary Page Quick Reference Guide v1

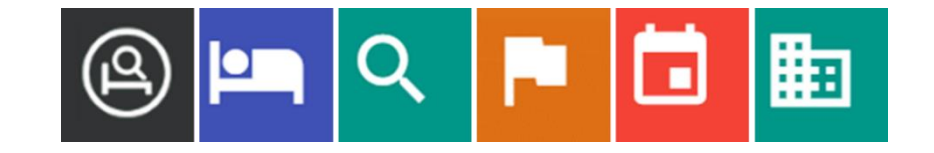

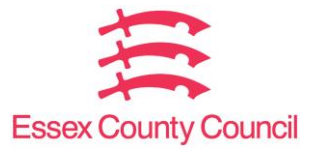

#### Essex Care Search – Manage Beds Page

To allow Care Providers to easily manage the rooms setup in Essex Care Search, we have added a Room Summary page which allows Administrator and Manager users to view and edit the settings/features on existing rooms setup in Essex Care Search without having to go into each room individually.

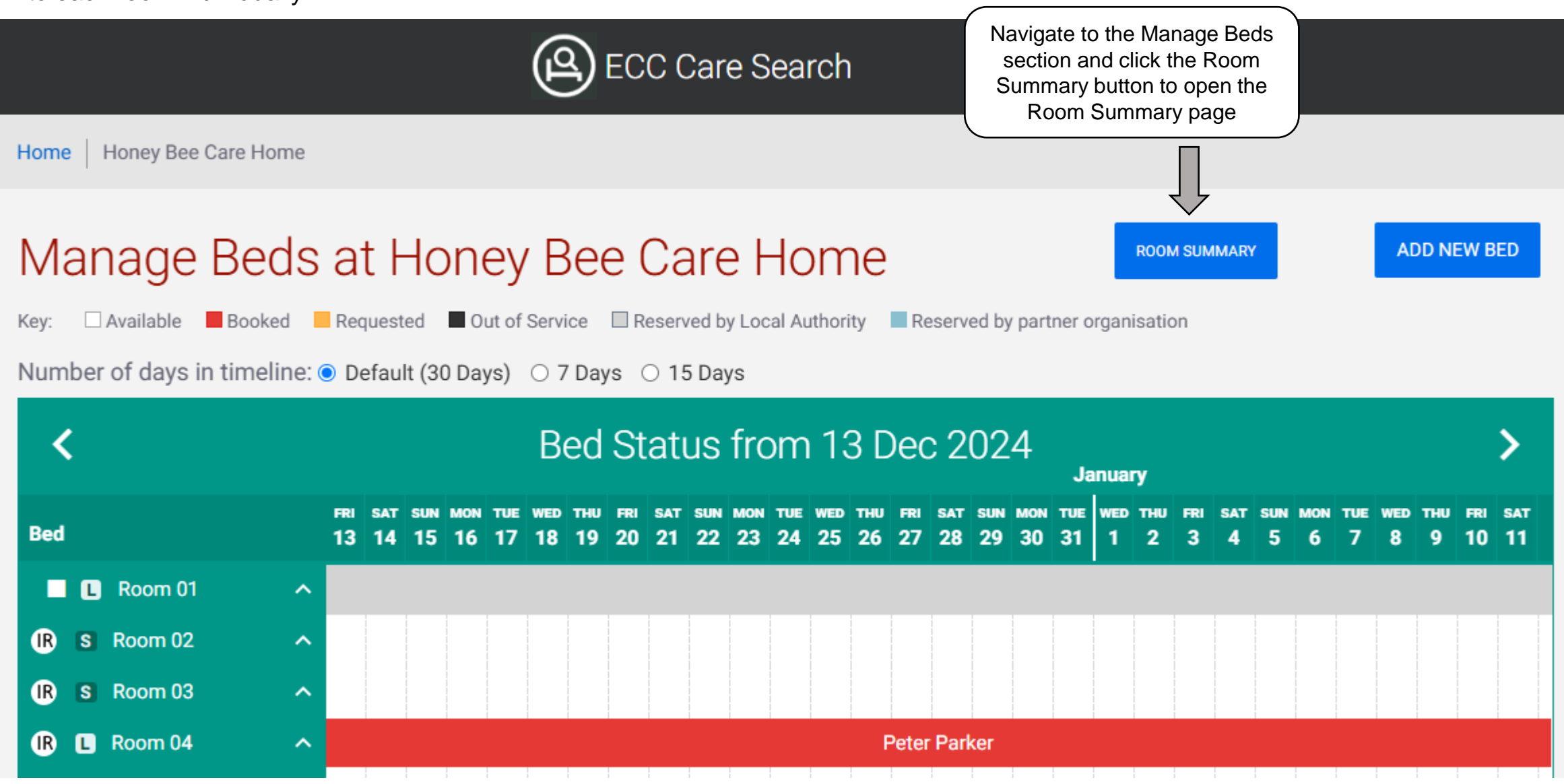

#### Essex Care Search – Room Summary Page – Bed Type Tab

The Room Summary page is split into four tabs where you can view and edit the setup for each room, the Bed Type tab is shown below.

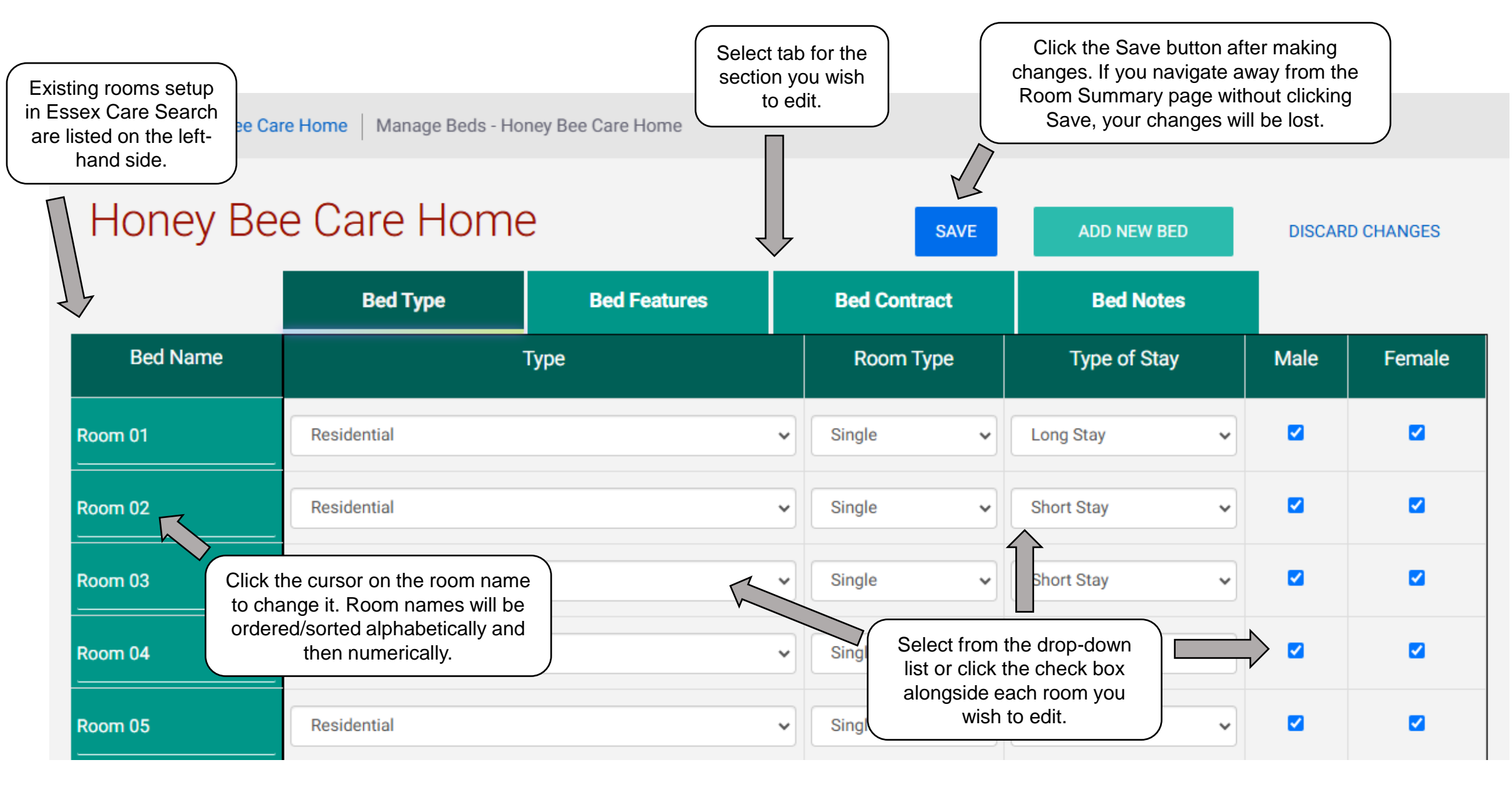

#### Essex Care Search – Room Summary Page – Bed Features Tab

Bed Features tab. Due to the number of options listed on the Bed Features tab, it is not possible to show them all on the screen at the same time, therefore users need to pan the table either right or left to see the additional options, see description on how to do this below. Currently it is not possible to keep the column headers in view when scrolling down the page, we plan to fix this in a future development.

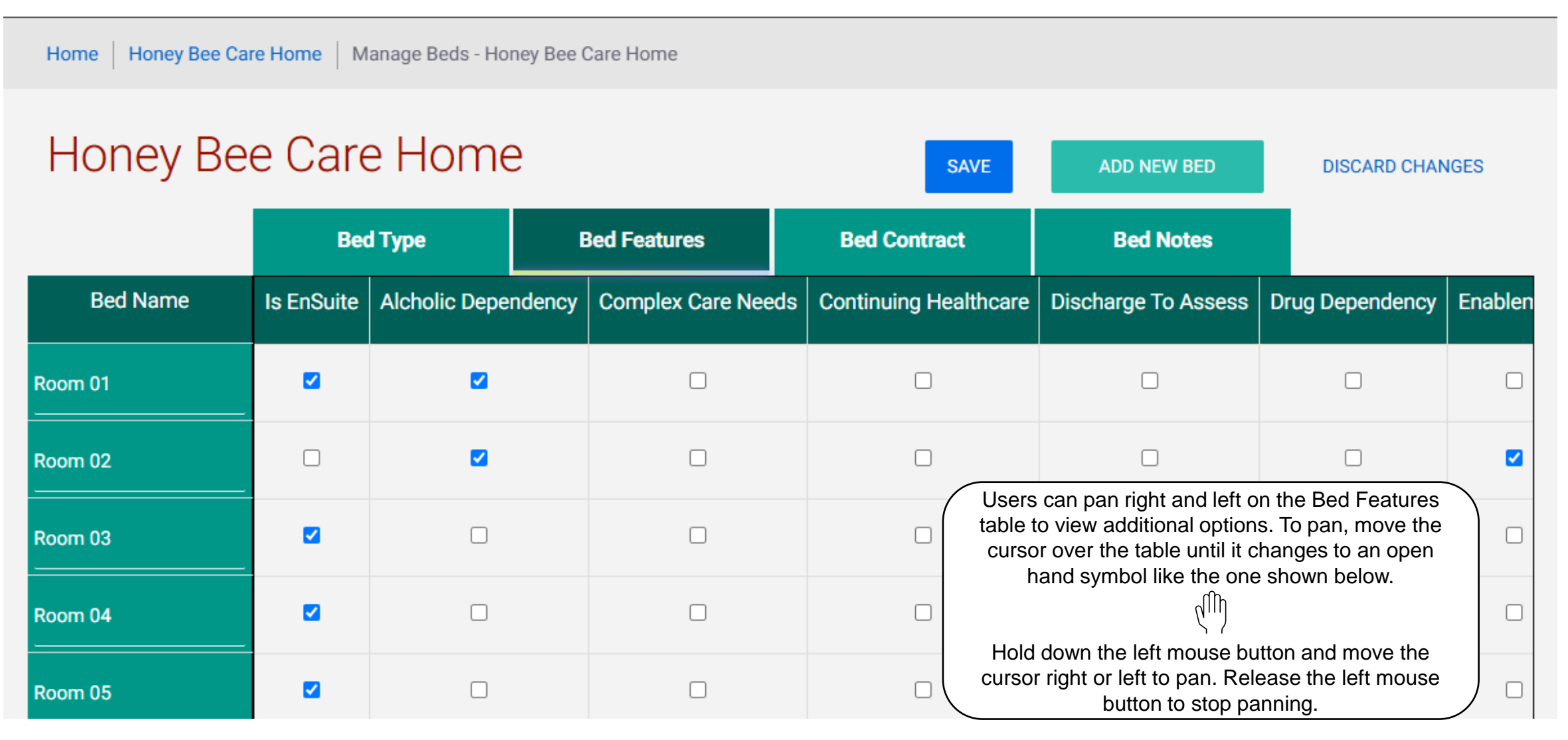

### Essex Care Search – Room Summary Page – Bed Contract Tab

Bed Contract tab.

| Home   Honey Bee Care Home   Manage Beds - Honey Bee Care Home |               |            |                                                       |                               |                             | Click Discard Changes button to undo any<br>changes you have made during the current<br>session. This will return all the room settings<br>back to their previous status up to the point<br>the Save button was last clicked. |                                    |           |  |
|----------------------------------------------------------------|---------------|------------|-------------------------------------------------------|-------------------------------|-----------------------------|----------------------------------------------------------------------------------------------------|------------------------------------|-----------|--|
| Honey Bee Care Home                                            |               |            |                                                       |                               | ADD NEW BED DISCARD CHANGES |                                                                                                    |                                    |           |  |
|                                                                | Bed Type      |            | Bed Features                                          | Bed Contract                  | Bed Notes                   |                                                                                                    |                                    |           |  |
| Bed Name                                                       | Contract Type | Contra     | ct Owner Organisation                                 | Price Band                    |                             | Weekly Fee                                                                                                    | LA Rates                           | 3rd Party |  |
| Room 01                                                        | Block v       | Essex Co   | unty Council                                          | Less than £700 per week       | ~                           | 0.00                                                                                                    |                                    |           |  |
| Room 02                                                        | IRN 🗸         | - required | d for block-cor acts only 🗸                           | Please contact us for a price | ~                           | If you select IRN as<br>Type, you must ent                                                                                                    | the Contrac<br>er the basic        | t         |  |
| Room 03                                                        | IRN 🗸         | – requi    | If you select Block as the<br>Contract Type, you must | ease contact us for a price   | ~                           | weekly rate, as agre<br>for that room type, in<br>Fee colun                                                                                                    | ed with ECC<br>n the Weekly<br>nn. | ;         |  |
| Room 04                                                        | IRN 🗸         | - requi    | Contract Owner<br>Organisation column.                | ss than £700 per week         | ~                           | 1.00                                                                                                    |                                    |           |  |
| Room 05                                                        | IRN 🗸         | - required | d for block-contracts only 🗸                          | £1,001 - £1,999 per week      | ~                           | 500.00                                                                                                    |                                    |           |  |

#### Essex Care Search – Room Summary Page – Bed Notes Tab

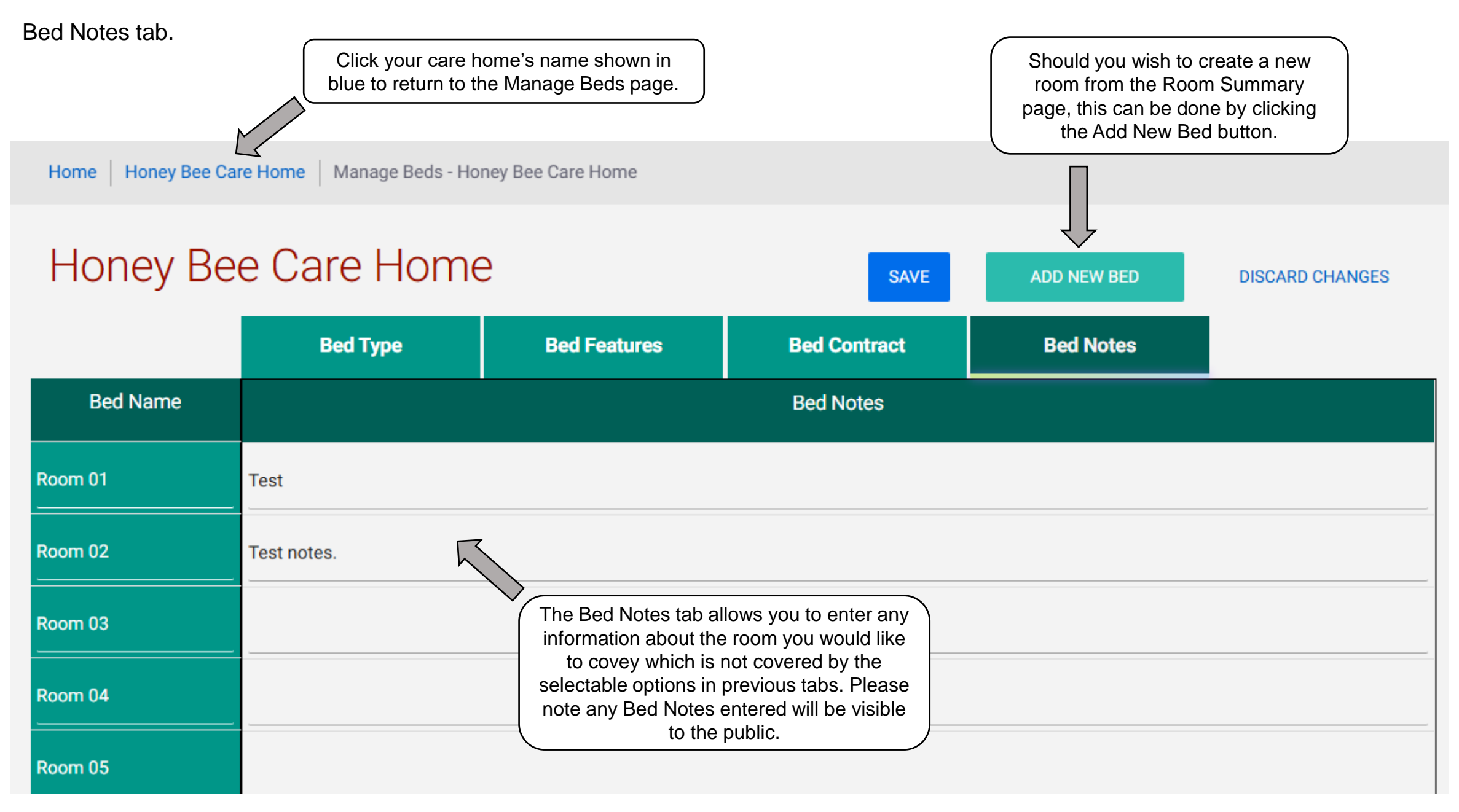

# **Further Support**

If you have any questions or require any help using the Room Summary page, please contact the Essex Care Search Team using the details below:

Tel: 03330322939

Email : <u>support@essexcaresearch.org</u>

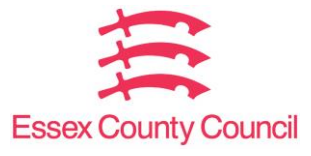